Главная | Организация обучения | Календарь | Дистанционные периоды

# Дистанционные периоды

Функционал управления дистанционными периодами позволяет совершать перевод уроков (кроме электронных) в тип «**дистанционный**».

Для работы с функционалом выберите «Календарь → Дистанционные периоды» (рис.1).

| Организация обучения             |                                                     |                                                                               |  |  |  |  |
|----------------------------------|-----------------------------------------------------|-------------------------------------------------------------------------------|--|--|--|--|
| Q Введите название раздела       |                                                     |                                                                               |  |  |  |  |
| Календарь (4) календарь (4)      | Журналы ④                                           | Дополнительно (5) и <sup>я</sup>                                              |  |  |  |  |
| Новый вид<br>Дистанционные       | Общее образование<br>Д Журналы классов, групп       | <ul> <li>Печать аттестатов</li> <li>Отчеты новый вид</li> </ul>               |  |  |  |  |
| Управление<br>заменами новый вид | Дополнительное образование<br>П Журналы объединений | <ul> <li>Академическая задолженность</li> <li>Выбор поставщика ВКС</li> </ul> |  |  |  |  |
| + Создание новый вид расписания  | Внеурочная деятельность<br>Д Журналы групп          | 🔗 ЕАИС ОКО                                                                    |  |  |  |  |
|                                  | Другое<br>🚋 Управление отметками и ДЗ               |                                                                               |  |  |  |  |

Рисунок 1. Переход в раздел «Дистанционные периоды»

Откроется раздел управления дистанционными периодами (рис.2).

#### Управление дистанционными периодами

### + Добавить период

| Дистанционные периоды                                                      | Фильтры и поиск                                 |   |
|----------------------------------------------------------------------------|-------------------------------------------------|---|
|                                                                            | Параллель<br>Выберите параллель<br>Класс<br>Все | > |
| Ни одного дистанционного периода<br>пока не добавлено<br>+ Добавить период | Сбросить                                        |   |

Рисунок 2. Управление дистанционными периодами

Для отображения информации в правом меню фильтров выберите параллель, после чего отобразится информация по всем дистанционным периодам указанной параллели (рис.3). При необходимости укажите в фильтре нужный класс.

| Управле                | Управление дистанционными периодами + Добавить период |                                                                            |                                                |                 |          |  |
|------------------------|-------------------------------------------------------|----------------------------------------------------------------------------|------------------------------------------------|-----------------|----------|--|
| і Раз,<br>клас<br>"дис | цел предназна<br>ссов. Для дист<br>станционные".      | чен для установки периодов дистанци<br>анционных периодов все уроки распис | онного обучения для<br>ания будут отмечены как | Фильтры и поиск | <b>⇒</b> |  |
|                        |                                                       |                                                                            |                                                | Параллель       |          |  |
| Дистан                 | ционные пери                                          | иоды                                                                       |                                                | 5               | ~        |  |
| Класс                  | Параллель                                             | Периоды дистанционного обучения                                            |                                                | Класс<br>5-Я    | ~        |  |
| 5-Я                    | 5                                                     | 08 авгу 13 авгу. п                                                         | + Добавить период                              |                 |          |  |
|                        |                                                       |                                                                            |                                                |                 |          |  |
|                        |                                                       |                                                                            |                                                |                 |          |  |
|                        |                                                       |                                                                            |                                                |                 |          |  |
|                        |                                                       |                                                                            |                                                | Сбросить        |          |  |

Рисунок 3. Дистанционный период по выбранным параметрам

У вас есть возможность:

- создать дистанционный период
- редактировать дистанционный период
- удалить дистанционный период

### Создание дистанционного периода

Для создания дистанционного периода необходимо выполнить несколько действий.

- 1. В меню фильтров выберите параллель и класс.
- 2. Нажмите на кнопку «+Добавить период» (рис.2).

Откроется календарь для создания периода дистанционного обучения (рис.4).

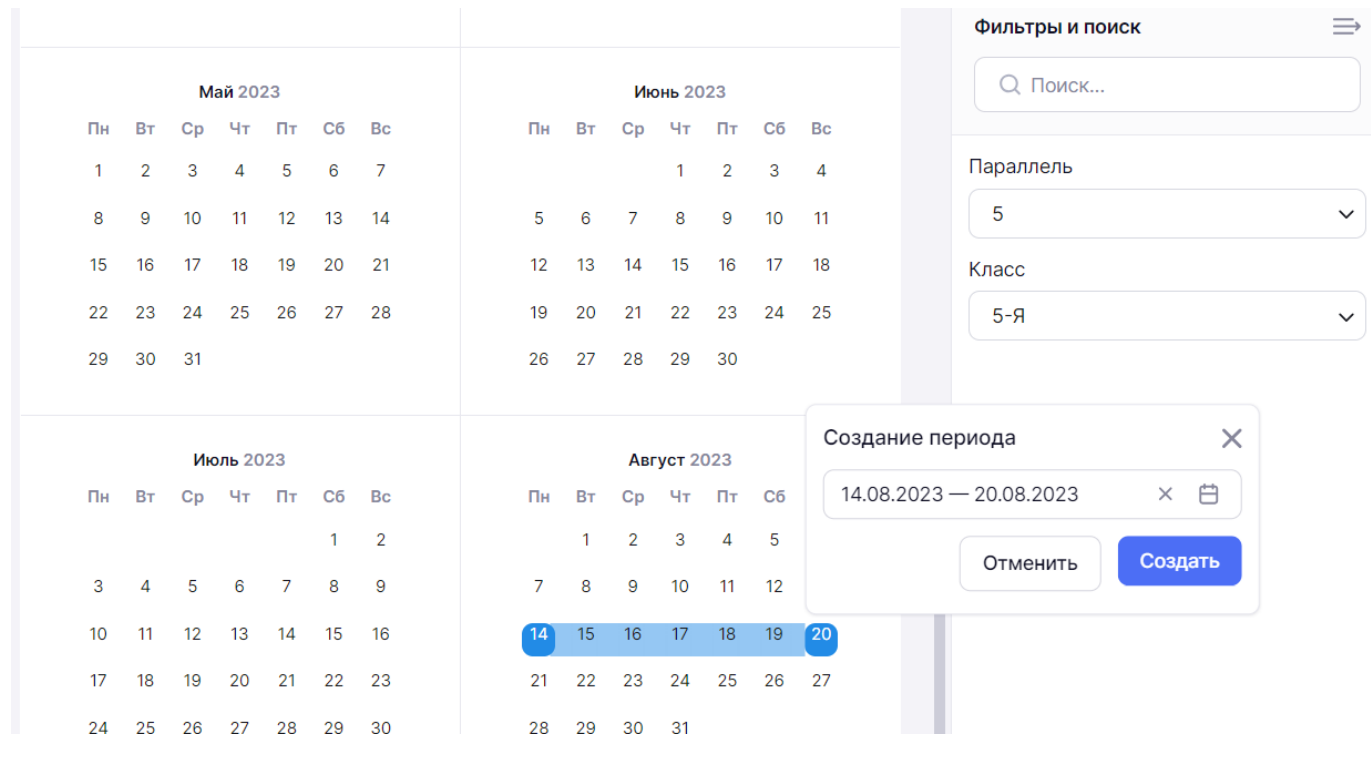

Рисунок 4. Календарь

3. Выберите дату начала и дату окончания дистанционного периода последовательным нажатием на нужные даты. Также вы можете сделать дистанционным только один день, нажав на него.

4. Появится всплывающее окно, в котором будут отображены выбранные даты или дата. Если указанные данные верны, нажмите на кнопку **«Создать»**.

5. Подтвердите создание дистанционного периода для класса, нажав на кнопку **«Создать»** (рис.5).

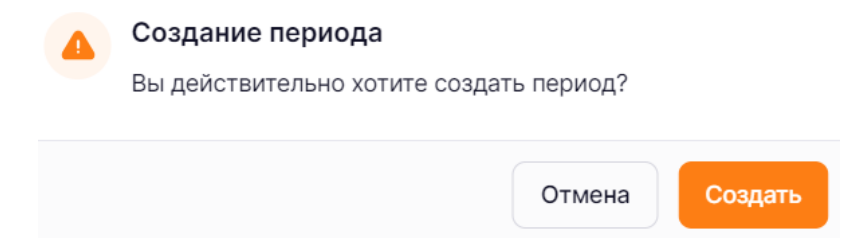

Рисунок 5. Окно «Создание периода»

# Редактирование дистанционного периода

Для редактирования дистанционных периодов необходимо выполнить несколько действий.

1. В правом функциональном меню выберите параллель и класс.

2. Нажмите на кнопку **«+Добавить период**». Откроется календарь для создания / редактирования периода дистанционного обучения.

3. Нажмите на ранее созданный дистанционный период. Появится всплывающее окно для редактирования периода (рис.6).

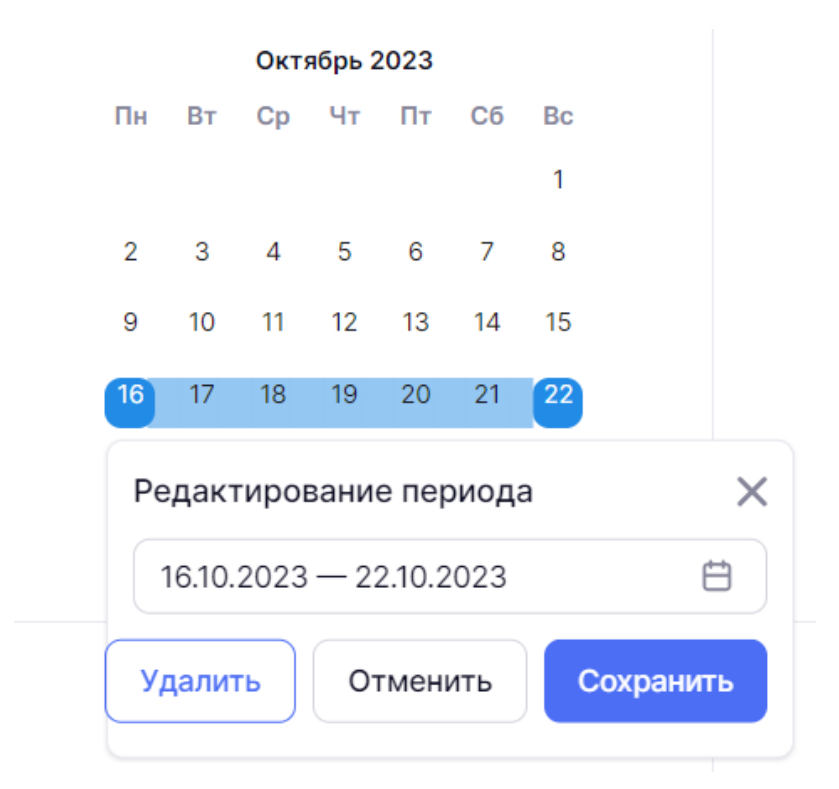

Рисунок 6. Редактирование периода

- 4. Измените даты начала и окончания периода.
- 5. Нажмите на кнопку «**Сохранить**». Подтвердите создание периода.

# Удаление дистанционного периода

Удалить дистанционные периоды можно несколькими способами.

# Способ 1

В разделе «Управление дистанционными периодами» выберите параллель и класс.

Нажмите на пиктограмму «**Удалить**» <sup>1</sup> справа от выбранного дистанционного периода (рис.7) и подтвердите удаление.

| Управление дистанционными периодами                                                                                                    |           |                                                         |  |  |
|----------------------------------------------------------------------------------------------------|-----------|---------------------------------------------------------|--|--|
| <ul> <li>Раздел предназначен для установки периодов дистанционного обучения для<br/>классов. Для дистанционных периодов все уроки расписания будут отмечены как<br/>"дистанционные".</li> </ul> |           |                                                         |  |  |
| Дистанционные периоды                                                                                                    |           |                                                         |  |  |
| Класс                                                                                                    | Параллель | Периоды дистанционного обучения                         |  |  |
| 5-Я                                                                                                    | 5         | 08 авгу 13 авгу. 💼 + Добавить период 08 авгу 20 авгу. 💼 |  |  |

Рисунок 7. Удаление периода

# Способ 2

В разделе **«Управление дистанционными периодами»** выберите параллель и класс и нажмите на кнопку **«+Добавить период»**.

Нажмите на ранее созданный дистанционный период. Появится всплывающее окно для редактирования периода. Нажмите на кнопку **«Удалить»** (рис.6) и подтвердите удаление.

# Обратите внимание!

- Если после редактирования дистанционного периода к нему добавить новые даты, то все уроки за указанный период будут переведены в тип **«дистанционный»**.
- Если урок до создания дистанционного периода был «**дистанционным**», то после удаления дистанционного периода, он станет «**очным**».